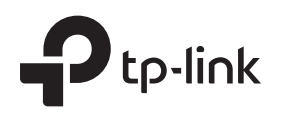

# Signification des états des DELs

atth

Vert : Le répéteur est connecté au réseau Wi-Fi de votre routeur et bien positionné. Rouge : Le répéteur recoit un signal de faible intensité. Essayer de le rapprocher de votre routeur.

Eteint : Aucune connexion Wi-Fi établie

Allumé/Éteint : La DEL reste allumée 5 minutes guand une connexion via WPS est réalisée, elle s'éteint ensuite. Clignotant : Connexion WPS en cours d'établissement.

## C

WPS

Allumé : Le répéteur est allumé. Clignotant : Le répéteur démarre. Eteint : Le répéteur est éteint.

Guide d'installation rapide

### Option UN : Votre routeur supporte la fonction WPS (Wi-Fi Protected Setup). Le bouton WPS du routeur peut ressembler à ceci : 🚺 | 🖙 | 💱 . Option DEUX : Votre routeur ne supporte pas la fonction WPS (Wi-Fi Protected Setup) ou vous n'en êtes pas sûr. e

### Paramétrage rapide en utilisant le bouton WPS **Option UN**

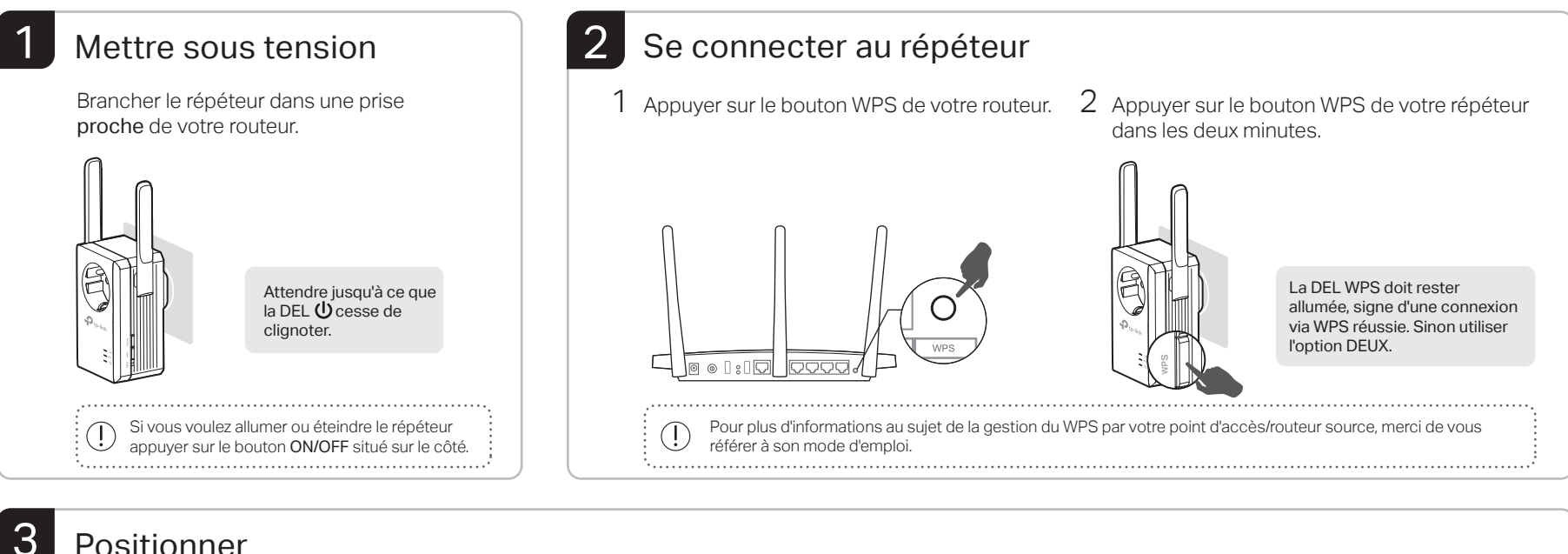

## Positionner

- 1 Brancher le répéteur à mi distance environ entre la zone à couvrir et votre routeur. L'emplacement choisi doit se situer dans la zone couverte par le réseau source.
- 2 Attendre jusqu'à ce que la DEL III s'allume en vert. A défaut, rapprocher le répéteur de la source à répéter pour qu'il capte mieux le réseau.

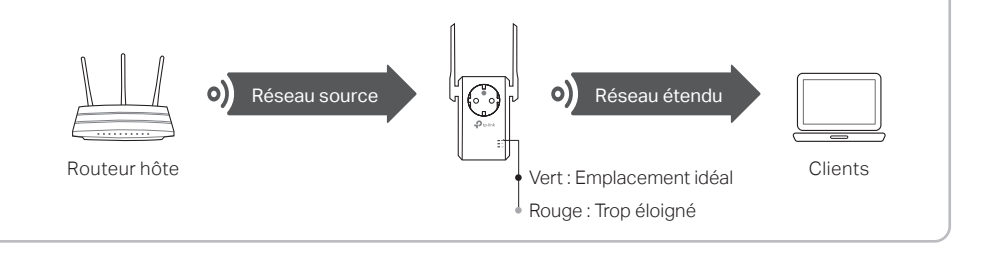

## (:) Appréciez !

Le réseau étendu partage le même nom de réseau Wi-Fi et le même mot de passe Wi-Fi que votre réseau source.

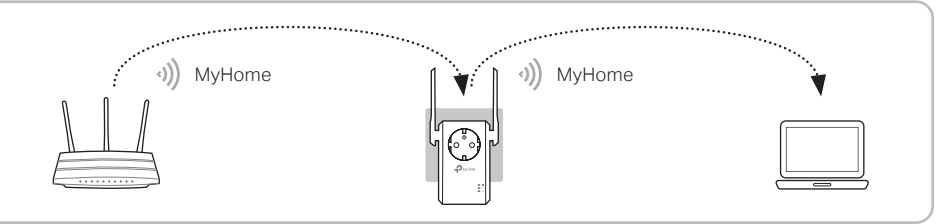

# Client Wi-Fi

Le répéteur peut être utilisé comme adaptateur Wi-Fi pour connecter des appareils disposant d'un port Ethernet (Lecteur Blu-ray, TV connectée, décodeur) à votre réseau Wi-Fi

Connecter d'abord le repéteur au routeur source en procédant selon l'option UN ou l'option DEUX, connecter ensuite votre appareil au répéteur via un cordon Ethernet.

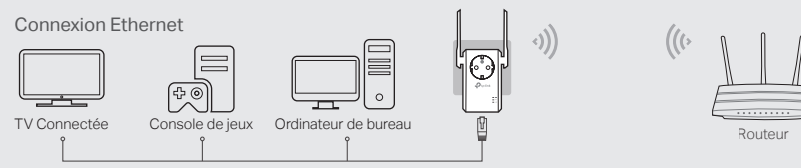

# Application TP-Link Tether

Tether offre une façon simple et intuitive d'accéder et d'administrer votre répéteur depuis vos appareils iOS ou Android

গ্ৰি Allumer/Éteindre les DELs

Paramétrer le répéteur

Modifier les paramètres Wi-Fi

Bloquer les appareils non bienvenus

## Comment commencer?

 1. Télécharger l'app Tether depuis l'App Store d'Apple ou le Play Store de Google.
2. S'assurer que votre appareil est connecté en Wi-Fi au répéteur ou au routeur source. 3. Lancer l'app et commencer l'administration de votre réseau étendu.

# Option DEUX Paramétrage rapide en utilisant votre navigateur WEB

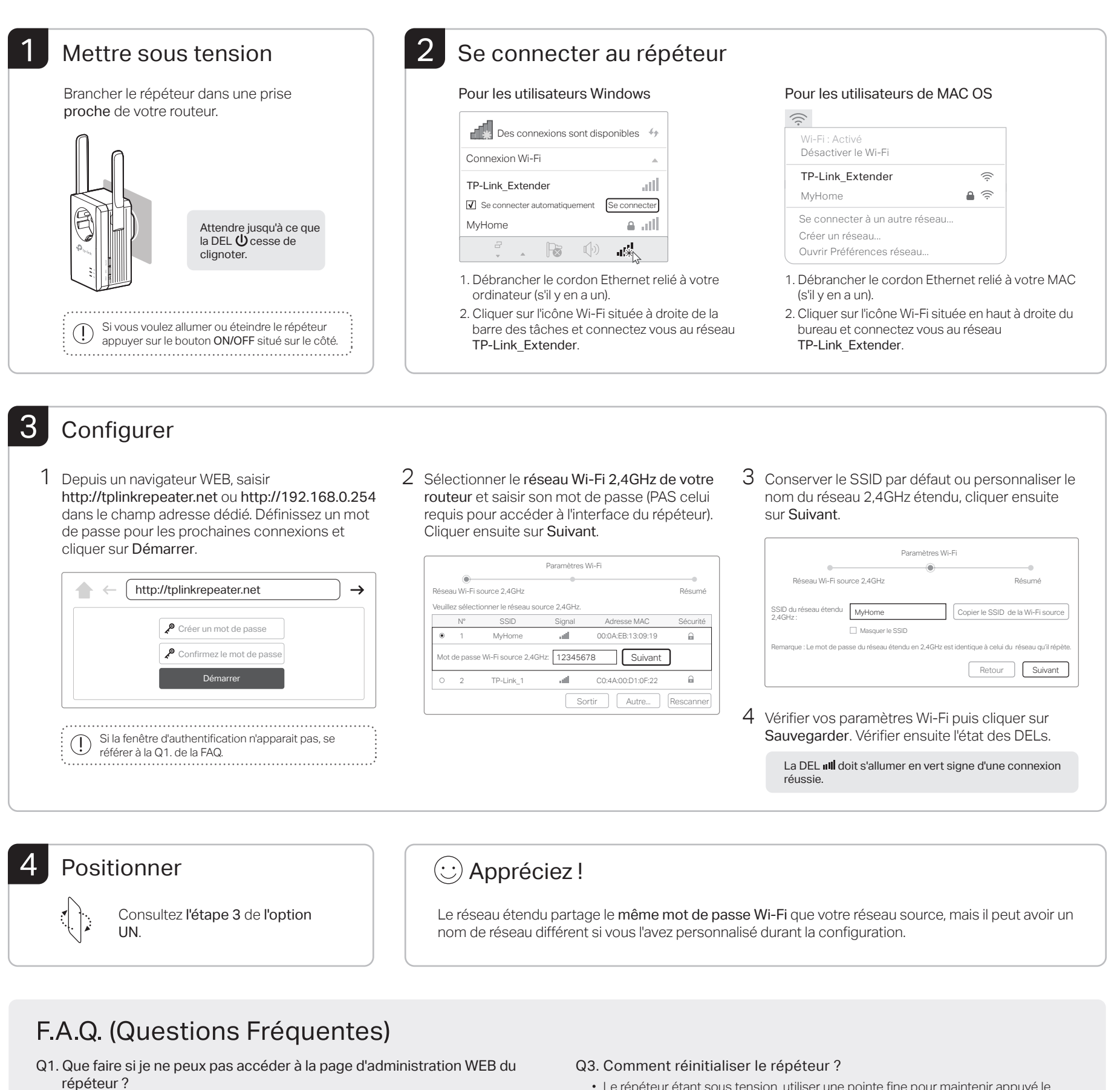

- Si votre ordinateur est connecté en Wi-Fi, s'assurer que la connexion est bien réalisée sur le réseau Wi-Fi émis par le répéteur.
- · Si votre ordinateur est connecté via un cordon Ethernet, merci de vous assurer que la connexion est stable.
- · Vérifier que l'adresse : http://tplinkrepeater.net ou http://192.168.0.254 est
- correctement saisie puis appuyer sur Entrée.
- Réinitialiser le répéteur et essayer à nouveau.
- Q2. Que faire si la DEL III ne s'allume pas en vert après avoir réalisé la configuration selon l'option DEUX?
  - · Vous avez peut-être mal saisi le mot de passe Wi-Fi de votre réseau source pendant la configuration. Reconnectez vous à l'interface WEB d'administration du répéteur et vérifiez le mot de passe saisi, corrigez le si nécessaire et essayez à nouveau.
  - Le répéteur est probablement hors de portée. Merci de le rapprocher du routeur. Si cela ne résout pas le problème, réinitialiser le répéteur et reconfigurez le.

- · Le répéteur étant sous tension, utiliser une pointe fine pour maintenir appuyé le bouton RESET jusqu'à ce que toutes les DELs s'allument brièvement. Relâcher ensuite le bouton
- Q4. J'ai activé un filtrage par adresse MAC, par contrôle d'accès ou par liste de contrôle d'accès (ACL) sur mon routeur source. Que dois-je faire avant de configurer et d'utiliser le répéteur ?
  - Si vous avez activé ces fonctions sur votre routeur, vous devez les désactiver au préalable, puis procéder selon l'option UN ou DEUX pour paramétrer le répéteur.

Consignes de sécurité Maintenir l'appareil à l'écart de l'eau, du feu, de l'humidité ou de tout environnement chaud. Ne pas tenter de démonter, réparer ou modifier l'appareil. Ne pas utiliser l'appareil dans les zones ou les communications sans-fil sont interdites. La prise de courant doit être facilement accessible et se trouver à proximité de l'équipement. Pour les CPL avec prise gigogne, brancher la multiprise dans la prise femelle du CPL, en revanche ne pas utiliser cette prise pour y connecter en usage normal un autre CPL.

T-Link par la présente déclare que cet appareil est conforme aux exigences essentielles et autres dispositions pe 2014/53/UE, 2009/125/EC et 2011/65/UE. La déclaration CE de conformité originelle peut être trouvée à l'adresse